# LAUNCHPAD

# Launchpad

Launchpad をご購入いただきありがとうございます。 本製品は Ableton Live のためのグリッドコントローラです。これであなたも、 エレクトロニック・ミュージック制作における進化の一部を担うこととなるでしょう。

接続するとただちに Ableton Live に対応するので、64 のフルカラーパッドを 使用してクリップをローンチしたり、お好みに合わせてあらゆるコントロールが 可能です。また、セッションビューのクリップの色とパッドの色が対応するので、 パフォーマンスに集中することができます。

本ガイドはシンプルに構成されていますが、Launchpad を初めて使用する際には 必ずよく読んでください。そうすることで、本製品をスムーズに使い始めることができます。

それでは、お楽しみください!

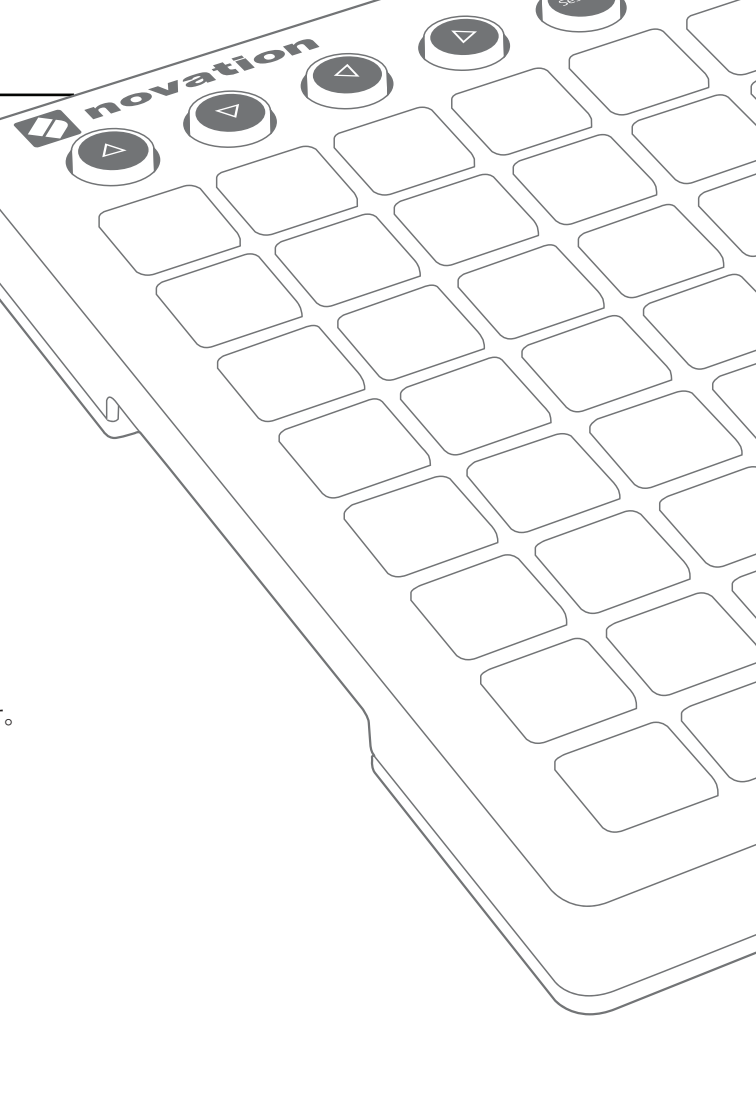

次のステップに従っていただくことで、ただちに使用が開始できます。

各ステップについて詳細に説明しているので、本製品を実際に使用する前に必ずご一読ください。

1. 同梱物の確認

2. 接続

3. 製品の登録と付属ソフトウェアのダウンロード

- 4. Ableton Live Lite の入手
- 5. Ableton Live の設定
- 6. デモ Live セットの再生

7. お困りの場合

# 1. 同梱物の確認

次の同梱物が全て揃っていることを確認してください。不足物がある場合には、 弊社までお問い合わせください。

#### ハードウェア

- Launchpad
- USB ケーブル

#### 印刷物

- 'Getting Started Guide'(英語)
- Ableton Live Lite インストラクションカード
- 安全ガイド

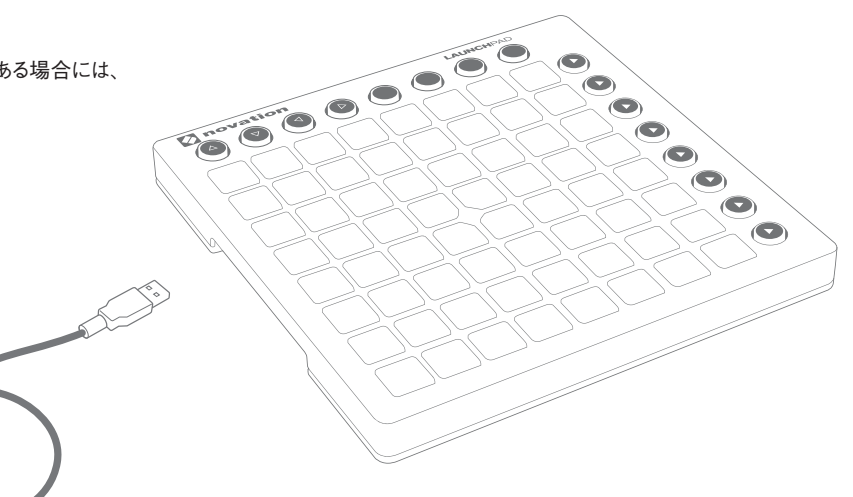

#### ソフトウェアのバンドルコードは 'Getting Started Guide'(英語)の裏表紙に記載されています。

ソフトウェアのバンドルコードは 'Getting Started Guide' (英語) の裏表紙にあります。このコードを使用して、 以下のソフトウェアのオンラインでのダウンロードおよびドキュメンテーションにアクセスすることができます。

- Novation Bass Station プラグインシンセサイザー
- Novation V-Station プラグインシンセサイザー
- Loopmasters 音源サンプル集

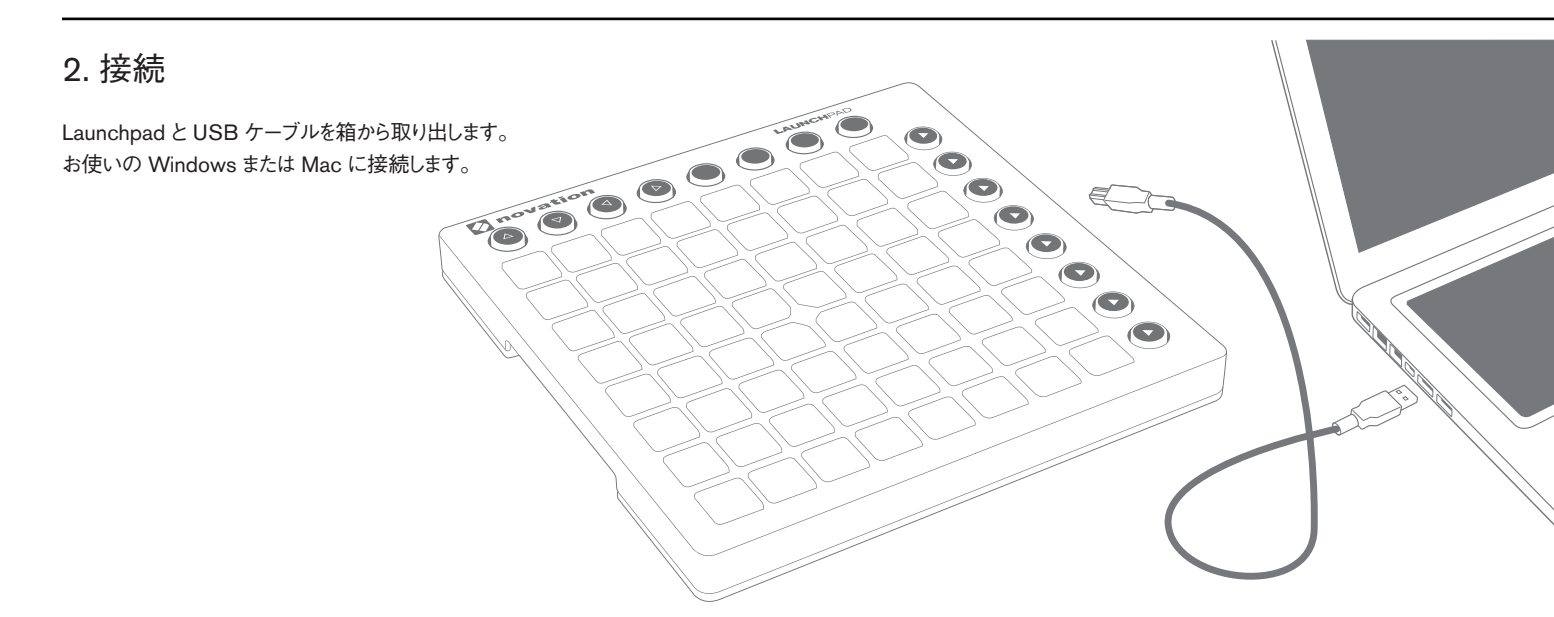

パッドが一瞬点滅し、起動したことを確認します。ただし、この時点ではまだサウンドのトリガーが行われません。

本ガイドでは、本製品を Ableton Live と共に使用することを前提とした解説が行われています。 他の音楽ソフトウェアに関しては、オンライン上のガイドでより詳細な情報をご確認ください。

# 3. 製品の登録と付属ソフトウェアのダウンロード

www.novationmusic.com/register にアクセスし、[Register Product] をクリックします。

| <b>novation</b> | Products Community | Support Where to bu                                        | y Search<br>Register Product   Sign Ir |
|-----------------|--------------------|------------------------------------------------------------|----------------------------------------|
| Login           |                    |                                                            |                                        |
| Register Your P | Product            | Email address *<br>Please enter your email a<br>Password * | address                                |
|                 |                    | Please enter your passw                                    | rord<br>ogin                           |

ドロップダウンリストから Launchpad MK2 を選択し、お使いの製品のシリアル番号を入力します。シリアル番号は、'Getting Started Guide' の裏面および Launchpad 本体裏のラベルに記載されています。12-13 桁の英数字で、最初の 3 桁は数字か文字で構成され、その他は数字のみで構成されています。

#### シリアル番号はソフトウェアのバンドルコードとは異なります。

[Get My Stuff]をクリックし、ソフトウェアをダウンロードします。Novation アカウントをお持ちでない場合、ユーザーの詳細情報についていくつか質問があります。

必ず、[Launchpad Demo for Live] をダウンロードしてください。これはステップ 6 で必要になるので、コンピュータ上の保存先を覚えておいてください。

# 4. Ableton Live Lite の入手

Ableton Live Lite のダウンロードと登録に関する手順が説明されているインストラクションカードに従って Ableton Live Lite を起動した後、 本ガイドに戻り次のステップに従ってください。

Ableton Live をすでにお持ちの場合、Launchpad 最新バージョンにアップデートされていることをご確認ください。

# IIII≣ Ableton Live Lite

# 5. Ableton Live の設定

Launchpad は、接続すると自動的に Ableton Live 上で認識されます。

確認または設定の変更を行う場合は、Live メニューから[環境設定]を クリックします。

左側のタブから [MIDI/Sync] タブをクリックすると、右の図が表示されます。

[コントロールサーフェス]の一番最初のドロップダウンメニューをクリックします。

リストから [Launchpad MK2] を選択します。

入力と出力も [Launchpad MK2] を選択します。

| eel                               | Control Surface                                                    | Input                                                       | Ou                       | Output            |                    |
|-----------------------------------|--------------------------------------------------------------------|-------------------------------------------------------------|--------------------------|-------------------|--------------------|
|                                   | Launchpad MK2 🔻                                                    | Launchpad MK2                                               | Launchpa                 | MK2               | Dump               |
| udio 2                            | None 🔻                                                             | None                                                        | ▼ None                   |                   | ▼ Dump             |
| 3                                 | None 🔻                                                             | None                                                        | <ul> <li>None</li> </ul> |                   | T Dump             |
|                                   | None 🔻                                                             | None                                                        | <ul> <li>None</li> </ul> |                   | ▼ (Dump)           |
| ync 5                             | None 🔻                                                             | None                                                        | ▼ None                   |                   | ▼ (Dump)           |
|                                   | None 🔻                                                             | None                                                        | <ul> <li>None</li> </ul> |                   | T Dump             |
|                                   | Takeover Mode                                                      | None                                                        | •                        |                   |                    |
| ibrary                            | Takeover Mode                                                      | None                                                        | ▼.                       | Suma              | Descate            |
| ibrary                            | Takeover Mode<br>MIDI                                              | None<br>Ports                                               | Track                    | Sync              | Remote             |
| ibrary<br>ecord<br>larp           | Takeover Mode<br>MIDI<br>> Input: Launchpad                        | None Ports Input (Launchpad MK                              | Track                    | Sync<br>Off       | Remote             |
| brary<br>ecord<br>arp<br>aunch    | Takeover Mode<br>MIDI<br>> Input: Launchpad<br>> Output: Launchpad | None Ports Input (Launchpad MK Output (Launchpad M          | Track     On     K2) On  | Sync<br>Off<br>On | Remote<br>On<br>On |
| ibrary<br>Record<br>Varp<br>aunch | Takeover Mode<br>MIDI<br>> Input: Launchpad<br>> Output: Launchpad | None<br>Ports<br>Input (Launchpad MK<br>Output (Launchpad M | Track 2) On (K2) On      | Sync<br>Off<br>On | Remote<br>On<br>On |
| ibrary<br>tecord<br>Varp<br>aunch | Takeover Mode<br>MIDI<br>> Input: Launchpad<br>> Output: Launchpad | None<br>Ports<br>Input (Launchpad MK<br>Output (Launchpad M | Track<br>2) On<br>K2) On | Sync<br>Off<br>On | Remote<br>On<br>On |

### 6. デモ Live セットの再生

Live の [ファイル] メニューから、 [Live セットを開く] をクリックします。 ポップアップ表示されるダイアログボックスで、 ステップ 3 でダウンロードした [Launchpad Demo] を探します。

**ヒント**:ダウンロードしたデモセットが見つからない場合、お使いのパソコンの [ダウンロード] フォルダや、Mac では [書類]、Windows では [マイドキュメント] に保存されていないか確認してください。

ファイルを発見したら、[OK]をクリックします。すると Launchpad が点灯し全てのクリップの場所が表示されます。

パッドを押してクリップをローンチします。

# 7. お困りの場合

問題が生じた場合は、ステップごとの解説を含む、弊社が無料で提供しているオンライン上のビデオチュートリアルをまずご確認ください。

#### www.novationmusic.com/get-started

よくあるトラブルに対する回答集もこちらで確認することができます。

#### www.novationmusic.com/answerbase

弊社のサポートチームに、電話、電子メール、ライブチャットで問い合わせる方法については、以下をご参照ください。

#### www.novationmusic.com/support